- 1. Pobierz plik tabelka.html. Uzupełnij arkusz stylów css zagnieżdżony w tym pliku tak, aby uzyskać tabelę wyglądającą tak jak podano w poniższych podpunktach. Nie modyfikuj definicji tabeli, manipuluj tylko arkuszem stylów!
  - 1. Czcionka: Verdana, kolory:
    - 1. Nagłówek: #d1fdc9
    - 2. Wiersze parzyste: #eaffe7
    - 3. Najlepszy wynik: #bbd3ff
    - 4. Najgorszy wynik: #ffbbbb

| Tabel | a 1. | Obroty | W | firmi | e |
|-------|------|--------|---|-------|---|
|-------|------|--------|---|-------|---|

| Kwartał | Przychody | Odchody | Zysk    |
|---------|-----------|---------|---------|
| I       | 245.30    | 41.12   | 204.18  |
| II      | 123.20    | 25.40   | 97.80   |
| III     | 24.30     | 132.80  | -108.50 |
| IV      | 157.37    | 130.40  | 26.97   |
| Suma    | 550.17    | 329.72  | 220.45  |

2. Czcionka: Arial

Tabela 1. Obroty w firmie

| Kwartał | Przychody | Odchody | Zysk    |
|---------|-----------|---------|---------|
|         | 245.30    | 41.12   | 204.18  |
| II      | 123.20    | 25.40   | 97.80   |
| III     | 24.30     | 132.80  | -108.50 |
| IV      | 157.37    | 130.40  | 26.97   |
| Suma    | 550.17    | 329.72  | 220.45  |

- 3. Czcionka: "Trebuchet MS", kolory:
  - 1. Nagłówek: rgb(100,100,100)
  - 2. Wiersze z danymi: rgb(150,150,150)
  - 3. Wiersz podsumowania: rgb(120,120,120)
  - 4. Najlepszy wynik: green
  - 5. Najgorszy wynik: red

| Kwartał | Przychody | Odchody | Zysk    |
|---------|-----------|---------|---------|
| l l     | 245.30    | 41.12   | 204.18  |
| II      | 123.20    | 25.40   | 97.80   |
| III     | 24.30     | 132.80  | -108.50 |
| IV      | 157.37    | 130.40  | 26.97   |
| Suma    | 550.17    | 329.72  | 220.45  |

Tabela 1. Obroty w firmie

- 2. Przygotuj tabelkę zgodnie z poniższym wzorem. Dla każdego nazwiska zdefiniuj link pozwalający na wysłanie maila (adres obojętny). Zdefiniuj własne kolory dla łączy, które są: nieodwiedzone, odwiedzone i znajduje się nad nimi myszka. Parametry poniższej tabelki:
  - 1. Czcionka Verdana, nagłówek 12pt, treść tabeli 0.7em
  - 2. Kolor nagłówka: #CCCC99
  - 3. Kolor pozostałych wierszy: #fafaea
  - 4. Kolor tekstu: #404040
  - 5. Kolor odwiedzonego linka: czarny
  - 6. Kolor nieodwiedzonego linka: zielony
  - 7. Kolor linka pod myszką: #55ff22

| Pracownicy           |                                  |          |
|----------------------|----------------------------------|----------|
| <u>Jan Kowalski</u>  | Dyrektor                         | 666-4444 |
| <u>Anna Kowalska</u> | Poddyrektor                      | 666-6969 |
| <u>Jaś Fasola</u>    | Konserwator powierzchni płaskich | 666-0000 |

3. Spróbuj uzyskać stronę wyglądającą podobnie jak w ćwiczeniu sprzed tygodnia, ale sformatuj całość za pomocą tabel. Które rozwiązanie jest łatwiejsze? Pamiętaj, że tabelki można zagnieżdżać.